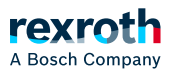

## Table of contents

#### • App deaktivieren

# App deaktivieren

## App deaktivieren

Sie haben die Möglichkeit installierte Apps zu deaktivieren. Durch die Deaktivierung wird die App nicht vom ctrlX-Gerät deinstalliert bzw. nicht gelöscht. Die App kann zu jeder Zeit wieder aktiviert und aktualisiert werden. Zuvor generierte Daten gehen bei diesem Vorgang nicht verloren.

## ACHTUNG!

### Voraussetzung für die nachfolgende Handlung:

Arbeiten an Apps und App-Einstellungen können nur im Modus *"Service"* durchgeführt werden.

Im Modus *"Service"* wird die Bearbeitung von Echtzeitdaten auf dem ctrlX-Gerät gestoppt.

Bevor Modus *"Service"* aktiviert wird, muss sich das ctrlX-Gerät in einem sicheren Zustand befinden!

#### Vorgehensweise

1. Navigieren Sie in der ctrlX OS Web-Oberfläche zum Fenster *Einstellungen → Apps* siehe:

#### ↘ Fenster - "Apps"

2. Schalten Sie das ctrlX-Gerät in den Modus *"Service"*, siehe:

#### ↘ ctrlX-Gerät – Modus Service aktivieren

- 3. Navigieren Sie jetzt in der App-Übersicht zu der App, die Sie deaktivieren möchten.
- 4. Klicken Sie auf die App-Kachel.
  - $\Rightarrow$  Die erweiterte App-Übersicht mit zusätzlichen Aktionen wird geöffnet.
- 5. Klicken Sie auf die Schaltfläche "Deaktivieren"
  - $\Rightarrow$  Die App wird deaktiviert.

Das ctrlX-Gerät kann jetzt wieder in den Modus "Operating" geschaltet werden, siehe:

#### ↘ ctrlX-Gerät – Modus Operating aktivieren

#### Weiterführende Informationen

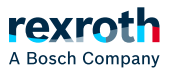

Jun 3 2025

↘ Apps – Grundlagen